Le Serveur IceWarp

# Guide d'installation de WebDocuments

Version Deep Castle 1 - 12.3.0

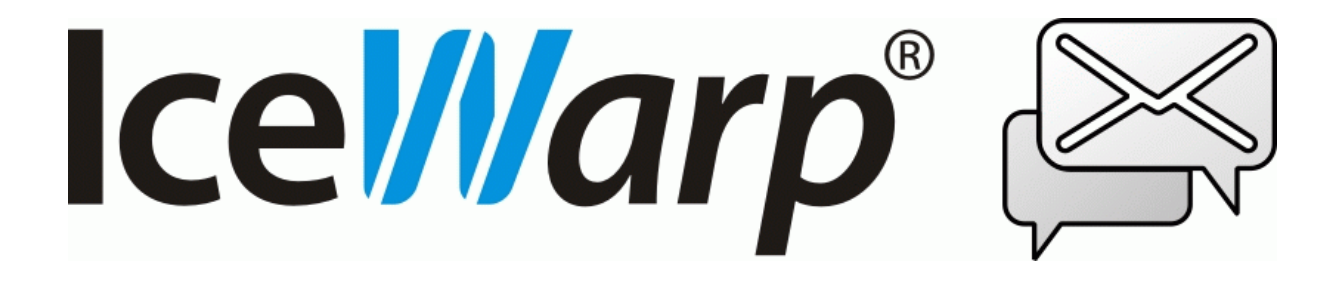

Juin 2020

## Présentation

Le déploiement du service d'intégration en ligne avec LibreOffice permet différentes possibilités de déploiement mais nous conseillons dans tous les cas de le faire tourner sur une machine différente ou au moins un serveur virtuel différent.

Ce document traite les cas suivants :

ESXi VPS

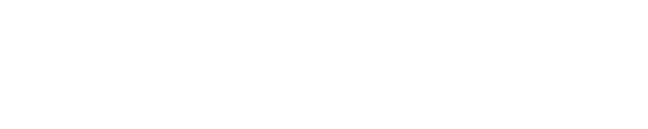

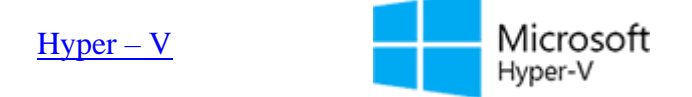

Mise à jour de Web Documents

Le téléchargement du serveur WebDocuments s'effectue sur le site icewarp.com

**vm**ware<sup>-</sup>

## ESXi VPS

Avec cette méthode, WebDocuments va s'exécuter sur une machine virtuelle qui aura été préparée par nos soins.

### **Importer la VM**

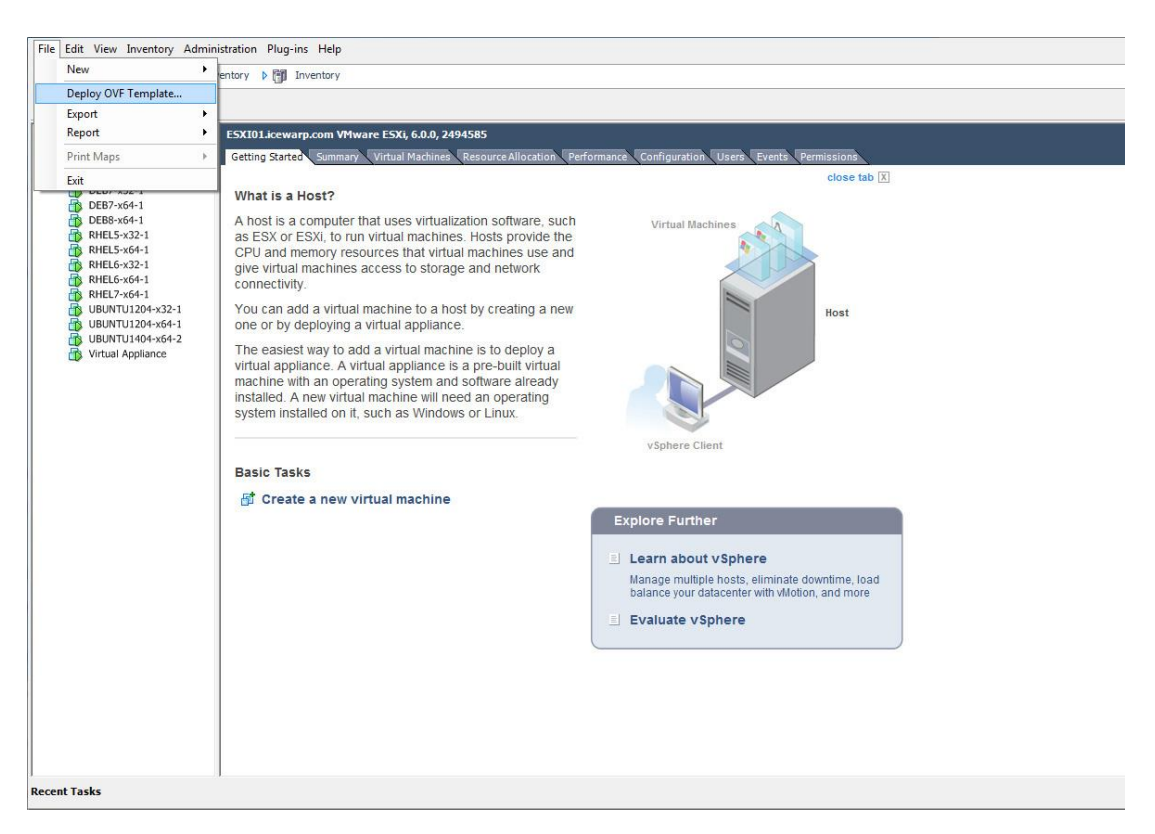

- Télécharger le fichier .zip et extraire le contenu (VM ne s'exécutera pas à partir du fichier extrait).
- Ouvrir le client vSphere (ou un autre gestionnaire tel que Workstation) et déployer OVF Template
- Ouvrir OVF Template et cliquer sur Next
- Vérifier les paramètres de OVF Template et cliquer sur Next
- Donner un nom à la VM (le nom par défaut peut être conservé) et cliquer sur Next
- Sélectionner le disque et son type nous recommandons les valeurs par défaut (lazy zeroed). Eager zeroed risque de ralentir l'importation. Cliquer sur Suivant. Pour plus d'informations sur les types de disque, voir : https://communities.vmware.com/message/2199576
- Vérifier la configuration et cocher l'option "Power on after deplyoment". Cliquer sur Finish.
- Cliquer sur Close en fin d'installation
- Positionner le démarrage automatique de la machine virtuelle par la station de travail Workstation ou le client vSphere – faire un clic droit sur l'hyperviseur de la liste du panneau gauche et sélectionner "Manage AutoStart VMs..."
- Cocher la case située à gauche de la VM importée dans la boîte de dialogue "Configure AutoStart"
- Cliquer sur OK pour appliquer les modifications.

Il n'y a pas lieu de changer quoi que ce soit dans l'image si DHCP est utilisé. Configurez simplement le serveur DHCP pour assigner la même adresse IP à chaque fois (IP associée au MAC)

## Démarrer la machine virtuelle

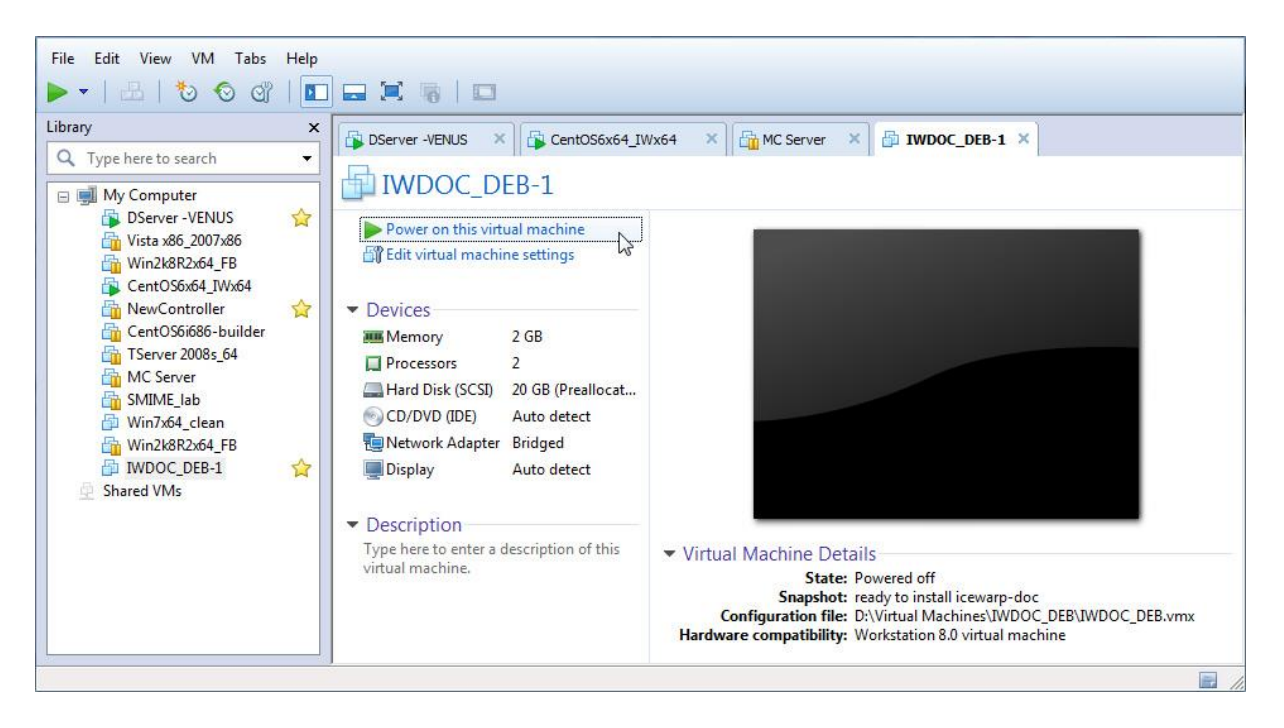

Démarrer la machine virtuelle (si cela n'a pas été fait pendant l'importation) en sélectionnant Start à partir du menu VM Power ou du tableau de bord.

#### **Configurer le serveur IceWarp**

| Client Web                                                       |                                                                                                    |
|------------------------------------------------------------------|----------------------------------------------------------------------------------------------------|
| Général WebDocuments                                             |                                                                                                    |
| Service WebDocuments                                             |                                                                                                    |
| ✓ Activé                                                         |                                                                                                    |
| Connexion au serveur WebDo                                       | cuments : 192.168.10.4                                                                                                    |
| Tester connexion                                                 |                                                                                                    |
| Installer le serveur WebDocum<br>Laisser vide si le serveur WebD | ients sur une machine (virtuelle/physique) externe et entrer les identifiants de connexion.<br>Documents est local (pas recommandé) |
| Les instructions de télécharger                                  | ment et d'installation sont disponibles sur la page d'informations.                                                                 |
|                                                                  | Information 🛛 🗙                                                                                                    |
|                                                                  |                                                                                                    |
| Page d'informations                                              | Le service WebDocuments est configuré correctement                                                                                  |
|                                                                  |                                                                                                    |
|                                                                  | ОК                                                                                                    |
| -                                                                |                                                                                                    |

Configurer les instances du serveur IceWarp pour qu'elles se connectent au service WebDocuments fourni par la VM. Pour cela :

- Rechercher l'adresse IP de la machine virtuelle, elle devrait être visible sur le terminal ou sur l'écran de connexion SSH sous le logo IceWarp.
- Ouvrir la console d'administration d'IceWarp et mettre l'adresse IP de la VM dans GroupWare -> Client Web -> onglet WebDocuments -> champ "Connexion au serveur WebDocuments"
- Cocher "Activé" dans ce même écran.
- Vérifier que la configuration est correcte en cliquant sur le bouton "Tester connexion"
- Sauvegarder les modifications en cliquant sur le bouton "Valider"
- Vérifier l'URL TeamChat (dans Système -> Services -> onglet SmartDiscover), cette URL doit être atteignable à partir de la VM.
- Votre serveur IceWarp doit être capable d'envoyer des paquets TCP à destination des ports 8081, 80 et 443.

## Hyper – V

Cette méthode est la plus simple pour installer WebDocuments sous Windows. De cette façon, WebDocuments tournera sur une machine virtuelle qui aura été préparée par nos soins.

## **Importer la VM**

| Hyper-¥ Manager                               |                        |                          |                      |                    |               |               |              |             |   | _ <b>_</b> ×                                          |
|-----------------------------------------------|------------------------|--------------------------|----------------------|--------------------|---------------|---------------|--------------|-------------|---|-------------------------------------------------------|
| File Action View Window I                     | Help                   |                          |                      |                    |               |               |              |             |   | _ <del>_</del> <del>_</del> <del>_</del> <del>_</del> |
| 🗢 🔿 🔁 🖬 🚺 🖬                                   |                        |                          |                      |                    |               |               |              |             |   |                                                       |
| Hyper-V Manager                               | Virtual Machines       |                          |                      |                    |               |               |              |             |   | Actions                                               |
| HIPERVU2                                      | Name A                 | State                    |                      | Assigned Memory    | Memory Demand | Memory Status | Lintime      | Status      | - | HYPERV02                                              |
|                                               | W02 WIN7               | Running                  | 0%                   | 3096 MB            | 4674 MB       | Warning       | 306.01:47:24 | - Cristiano |   | New 🕨                                                 |
|                                               | W03_WIN7               | Running                  | 0%                   | 1991 MB            | 1672 MB       | ок            | 306.01:47:20 |             |   | Import Virtual Machine                                |
|                                               | W04_WIN8               | Off                      |                      |                    |               |               |              |             |   |                                                       |
|                                               | W05_CENTOS6x64         | Running                  | 0%                   | 512 MB             |               |               | 343.04:18:55 |             |   | Hyper-V Settings                                      |
|                                               | W06_WIN7               | Running                  | 1%                   | 719 MB             | 596 MB        | OK            | 33.12:56:18  |             |   | 👫 Virtual Network Manager                             |
|                                               | W07_WIN7               | Off                      |                      | 1500 140           |               |               | 10.01.00.07  |             |   | dit Disk                                              |
|                                               | WU8_LENTUS6x64         | Running                  | 0%                   | 1536 MB            |               |               | 46.01:26:37  |             |   |                                                       |
|                                               | WU3_CENTUSA86          | Running                  | 0%                   | 1536 MB<br>1524 MB | 1290 MR       | OK            | 343.04:18:57 |             |   | Inspect Disk                                          |
|                                               | WIKI                   | Bunning                  | 0%                   | 2050 MB            | 1045 MB       | OK            | 80.06:29:44  |             |   | Stop Service                                          |
|                                               | WINBUILDER02           | Bunning                  | 0%                   | 1315 MB            | 1025 MB       | OK            | 06:46:25     |             | - | X Remove Server                                       |
|                                               | 1                      | -                        |                      |                    |               |               |              |             |   | O Refresh                                             |
|                                               | Snapshots              |                          |                      |                    |               |               |              |             |   |                                                       |
|                                               | FIBa IWDOC-DEB-HV-1    | - (8/19/2015 - 7:1       | 14:38 PM) - ready to | oinstall doc pkg   |               |               |              |             |   | VIEW F                                                |
|                                               | 🖻 🗽 IWDOC·DEB·H        | V-1 - (8/19/2015         | - 7:47:32 PM)        |                    |               |               |              |             |   | New Window from Here                                  |
|                                               | Now                    |                          |                      |                    |               |               |              |             |   | 🕜 Help                                                |
|                                               |                        |                          |                      |                    |               |               |              |             |   | IWDOC-DEB-HV-1                                        |
|                                               |                        |                          |                      |                    |               |               |              |             |   |                                                       |
|                                               |                        |                          |                      |                    |               |               |              |             |   |                                                       |
|                                               |                        |                          |                      |                    |               |               |              |             |   | Settings                                              |
|                                               |                        |                          |                      |                    |               |               |              |             |   | 💿 Start                                               |
|                                               |                        |                          |                      |                    |               |               |              |             |   | is Snapshot                                           |
|                                               |                        |                          |                      |                    |               |               |              |             |   | 5 Revert                                              |
|                                               |                        |                          |                      |                    |               |               |              |             |   | Export                                                |
|                                               | IWDOC-DEB-HV-1         |                          |                      |                    |               |               |              |             |   | E Rename                                              |
|                                               |                        |                          | 53 00 PM             |                    |               |               |              |             |   | Delete                                                |
|                                               | Lreate                 | 61: 8/19/2015 3:<br>Mana | 57:28 PM             |                    |               |               |              |             |   | Help                                                  |
|                                               | Notes:                 | NUNE                     |                      |                    |               |               |              |             |   | III HOIP                                              |
|                                               |                        |                          |                      |                    |               |               |              |             |   |                                                       |
| Displays the import existing virtual maching  | l<br>ne user interface |                          |                      |                    |               |               |              |             |   | 1                                                     |
| proprover and import existing will defined in | no asos incorracos     |                          |                      |                    |               |               |              |             |   | )                                                     |

Afin d'autoriser Hyper-V sur votre OS Windows Server suivre ces indications : <u>https://technet.microsoft.com/en-us/library/hh846766.aspx#BKMK\_SERVER</u> Le processus est très semblable sur toutes les versions applicables de Windows.

- Télécharger le fichier zip et extraire le contenu (La VM s'exécute dans le fichier extrait)
- Ouvrir le gestionnaire Hyper-V (situé dans les outils d'administration ou le gestionnaire du serveur)
- Cliquer sur le bouton "Importer la machine virtuelle..." situé à gauche de la barre de commande du haut
- Rechercher la position de l'image VM extraite précédemment et sélectionner le dossier contenant les fichiers VM
- Choisir les paramètres d'importation, les deux options fonctionnent mais utiliser de préférence "Copier la machine virtuelle (créer un nouvel identifiant unique)"
- Cliquer sur "Import"

### Démarrer la machine virtuelle

| Hyper-¥ Manager                      |                                                                                              |                          |
|--------------------------------------|----------------------------------------------------------------------------------------------|--------------------------|
| File Action View Window H            | telp                                                                                         | _8×                      |
| 🗢 🔿   🖄 📅 🛛 🗖                        |                                                                                              |                          |
| Hyper-V Manager                      | Virtual Machines                                                                             | Actions                  |
| TYPERV02                             | Name A State CPUUsage Assigned Memory Demand Memory Status I Untime Status                   | HYPER¥02 🔺               |
|                                      | IWD0C-DEB-HV-1 0ff                                                                           | New 🕨                    |
|                                      | Jozinostroj Running 0% Connect 19501:04:21                                                   | 💫 Import Virtual Machine |
|                                      | PLESK01 Saved Settings                                                                       | Hyper-V Settings         |
|                                      | WOLVINK Running 0%                                                                           | Virtual Network Manager  |
|                                      | W02_WIN7 Running 0.% Snapshot 8 4674.MB Warning 306.02:46:18                                 |                          |
|                                      | W03_WIN7 Running 0 % Fynort 8 1672 MB 0K 306.02:46:14                                        | Edit Disk                |
|                                      | W04_W1N8 Off                                                                                 | Inspect Disk             |
|                                      | WUD_LENIUSAX64 humming U & 343.0517.49<br>SWDE_VMN7 Burning 0 & Delete 596.MB 0 K 3313.65512 | Stop Service             |
|                                      | W07_WIN7 Off Help                                                                            | 🗙 Remove Server          |
|                                      |                                                                                              | 🔉 Refresh                |
|                                      | Snapshots 🔘                                                                                  | View >                   |
|                                      | The selected virtual machine has no snapshots.                                               | New Window from Here     |
|                                      |                                                                                              | 👔 Help                   |
|                                      |                                                                                              | IWDOC-DEB-HV-1           |
|                                      |                                                                                              | onnect                   |
|                                      |                                                                                              | Settings                 |
|                                      |                                                                                              | 💿 Start                  |
|                                      |                                                                                              | a Snapshot               |
|                                      |                                                                                              | 🖏 Export                 |
|                                      |                                                                                              | 🗐 Rename                 |
|                                      | IWDOC-DEB-HV-1                                                                               | 🗼 Delete                 |
|                                      | Freated: 8/19/20157-47-33 PM                                                                 | 👔 Help                   |
|                                      | Note: None                                                                                   |                          |
|                                      |                                                                                              |                          |
|                                      |                                                                                              |                          |
| Starts the selected virtual machine. |                                                                                              |                          |

L'importation a ajouté une nouvelle machine virtuelle à la liste des machines. Vous pouvez la démarrer soit par un clic droit sur cette machine, soit par un clic gauche sur le bouton démarrer de la barre de commande. Une barre de progression est affichée dans la colonne d'état du gestionnaire Hyper-V.

Double cliquer sur la machine dans la liste va ouvrir la console VNC et afficher le logo IceWarp et l'adresse IP de la machine :

| 👯 IWDOC-DEB-HV-1 on localhost - Virtual Machine Connection                                                                                                    |
|----------------------------------------------------------------------------------------------------|
| File Action Media Clipboard View Help                                                                                                    |
|                                                                                                    |
| dNo :o: `/+.: /o-<br>mMo -+ss+ :oso: :o: /o.+/ -o/ `:+oo+. +:-o+-:oo/<br>mMo`dMo:-:`dm:./Nh :o:-o:-o/`o+`oNy:-mM`-Mmy+`sMd/:hMo<br>mMo+My /Mmhhhdm`:+.++ -o.+o`oMo :Mh sM+ mN` oMo<br>mMo.NN+Nm:.`.` :./o` -::o- hM+`/mM/ NN :Mh` +Nh`<br>sy/`+syyo`+syys: `.:. ``:shy/:yy+ yMyhhs:<br>Nm<br>:- |
| –  192.168.6.82  –<br>Hint: Num Lock on                                                                                                    |
| iwdoc-deb login:                                                                                                    |

#### **Configurer le serveur IceWarp**

| Client Web                                                                                                    |
|----------------------------------------------------------------------------------------------------|
| Général WebDocuments                                                                                                    |
| Service WebDocuments                                                                                                    |
| ✓ Activé                                                                                                    |
| Connexion au serveur WebDocuments : 192.168.10.4                                                                                                    |
| Tester connexion                                                                                                    |
| Installer le serveur WebDocuments sur une machine (virtuelle/physique) externe et entrer les identifiants de connexion.<br>Laisser vide si le serveur WebDocuments est local (pas recommandé) |
| Les instructions de téléchargement et d'installation sont disponibles sur la page d'informations.                                                                                             |
| Information                                                                                                    |
|                                                                                                    |
| Page d'informations Le service WebDocuments est configuré correctement                                                                                                    |
|                                                                                                    |
| ОК                                                                                                    |
|                                                                                                    |

Configurer les instances du serveur IceWarp pour qu'elles se connectent au service WebDocuments fourni par la VM. Pour cela :

- Rechercher l'adresse IP de la machine virtuelle, elle devrait être visible sur le terminal ou sur l'écran de connexion SSH sous le logo IceWarp.
- Ouvrir la console d'administration d'IceWarp et mettre l'adresse IP de la VM dans GroupWare -> Client Web -> onglet WebDocuments -> champ "Connexion au serveur WebDocuments"
- Cocher "Activé" dans ce même écran.
- Vérifier que la configuration est correcte en cliquant sur le bouton "Tester connexion"
- Sauvegarder les modifications en cliquant sur le bouton "Valider"
- Vérifier l'URL TeamChat (dans Système -> Services -> onglet SmartDiscover), cette URL doit être atteignable à partir de la VM.
- Votre serveur IceWarp doit être capable d'envoyer des paquets TCP à destination des ports 8081, 80 et 443.

## Mise à jour de WebDocuments

Vérifier d'abord que l'accès à internet est possible à partir du serveur :

- Se connecter au serveur et faire un ping sur un serveur externe tel que google.com par exemple.
- S'il n'y a pas de réponse, modifier /etc/resolv.conf pour ajouter un serveur DNS correct.
- S'il y a une réponse, exécuter la commande suivante afin d'obtenir la version la plus à jour de WebDocuments :

apt-get update && apt-get install --only-upgrade icewarp-webdocuments

Cette commande liste la version courante et propose d'installer la nouvelle si une mise à jour est disponible.

La version du package 'icewarp-webdocuments' en janvier 2020 est : 2.1.41